# Technology Help for Learners

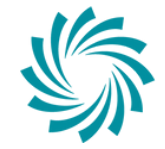

Bord Oideachais & Oiliúna LUIMNIGH & AN CHLÁIR LIMERICK & CLARE Education & Training Board COLLEGE OF FURTHER EDUCATION & TRAINING

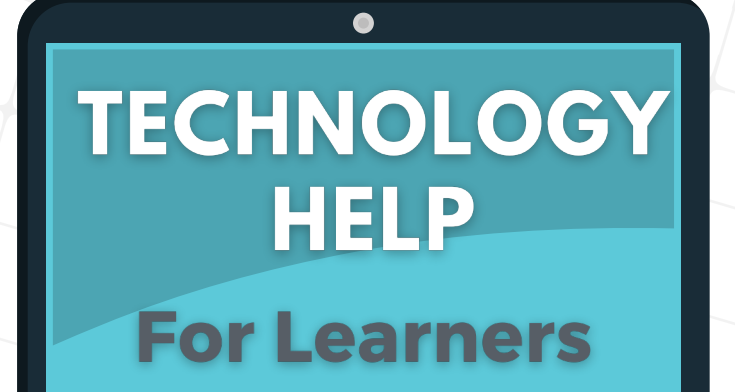

#### **Nearest tech help**

The first Place to find answers for all your technical support questions is through your course, from the teaching staff and support staff in your campus.

What is my @lcetb email address and password?

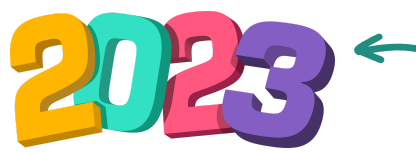

A staff member will give you your email address and password. Learner email addresses contain the year of enrolment and the word "learner". Input the full address for checking your email or logging into your VLE.

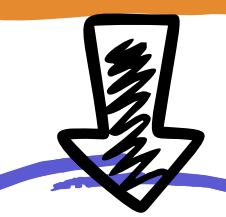

You will be given a password with your email. Write it down if you think you will forget it. You can also change your password to something more easily remembered

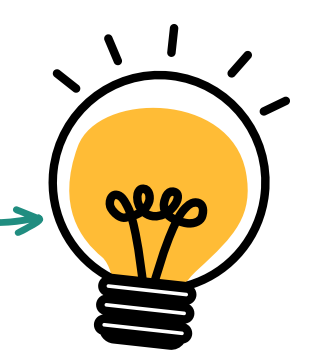

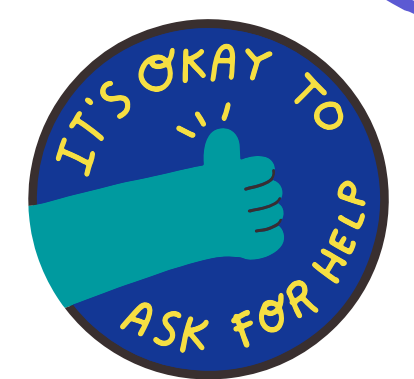

All IT Help begins with your course teacher. Ask them for help first. If they cannot resolve the issue they can relay the problem on to get technical support for you.

## Where is my VLE?

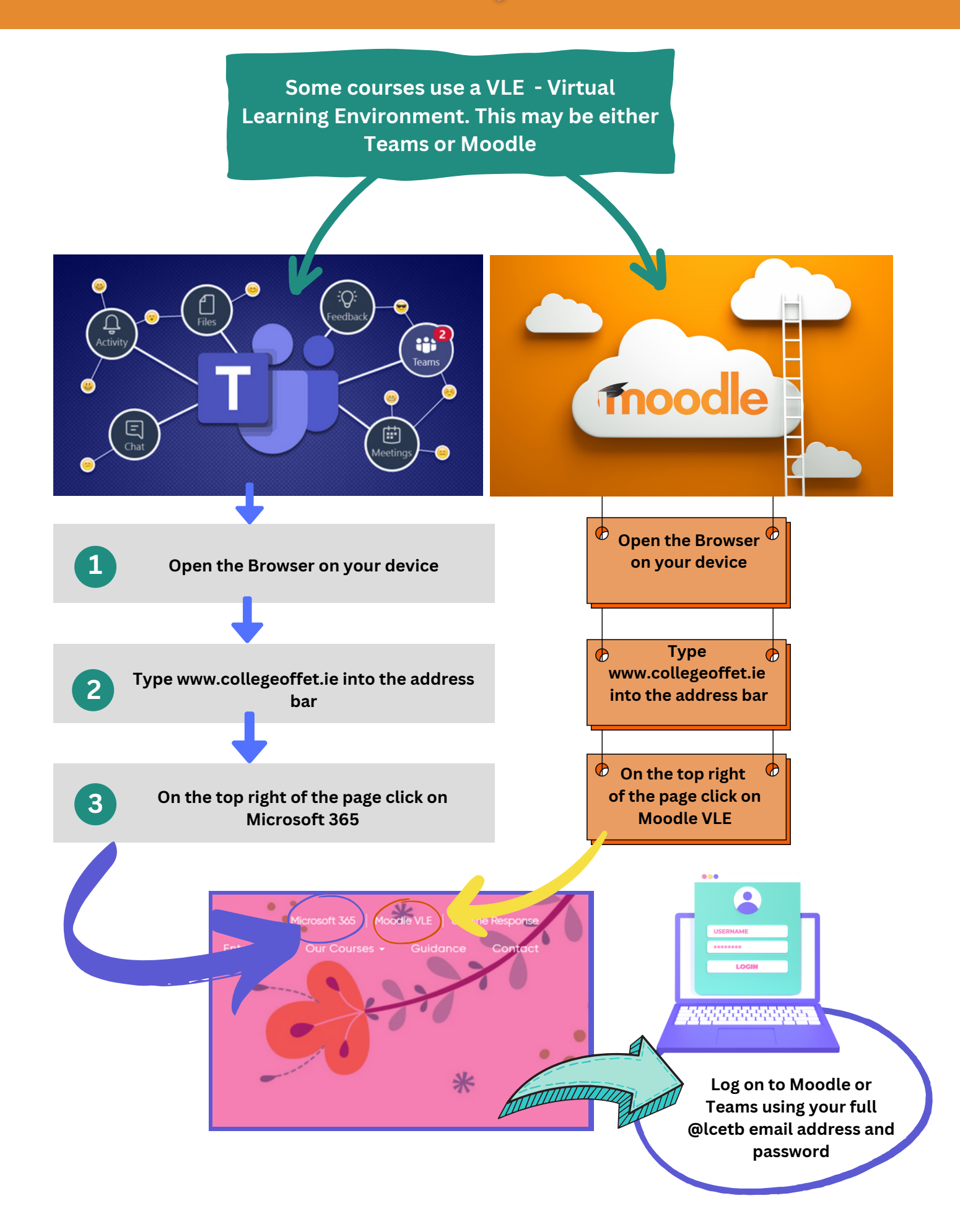

You can access Microsoft apps like Word to use on your own device to type up your assignments. Open Microsoft apps by typing in www.collegeoffet.ie to your browser. On the top right of the page click on Microsoft 365. Sign in using your @lcetb email address and password.

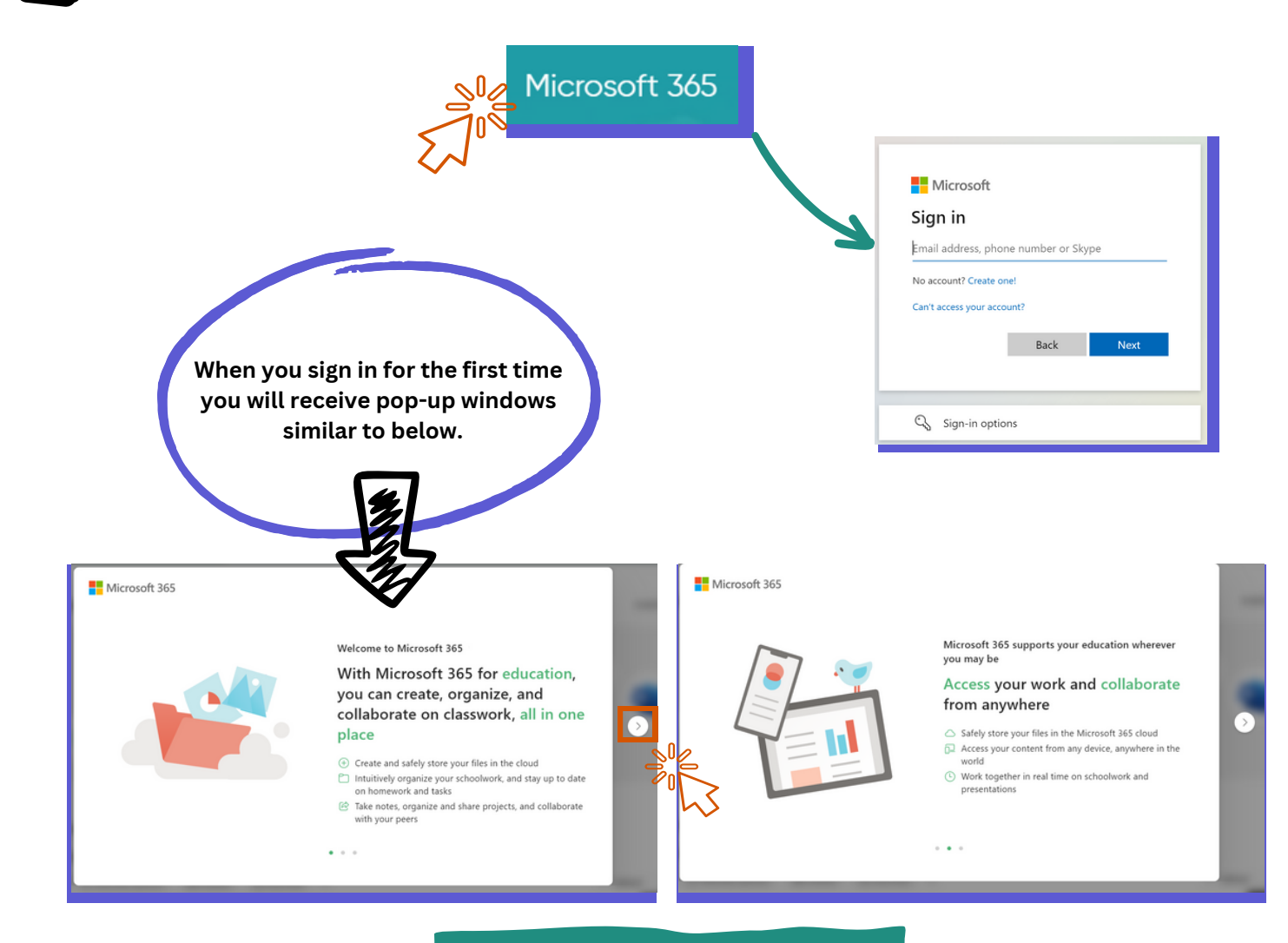

#### Click the arrows on the right to reveal your Microsoft 365 home screen.

#### Microsoft Apps are listed on the left of your home screen. Select an app from the list to open it.

1

000

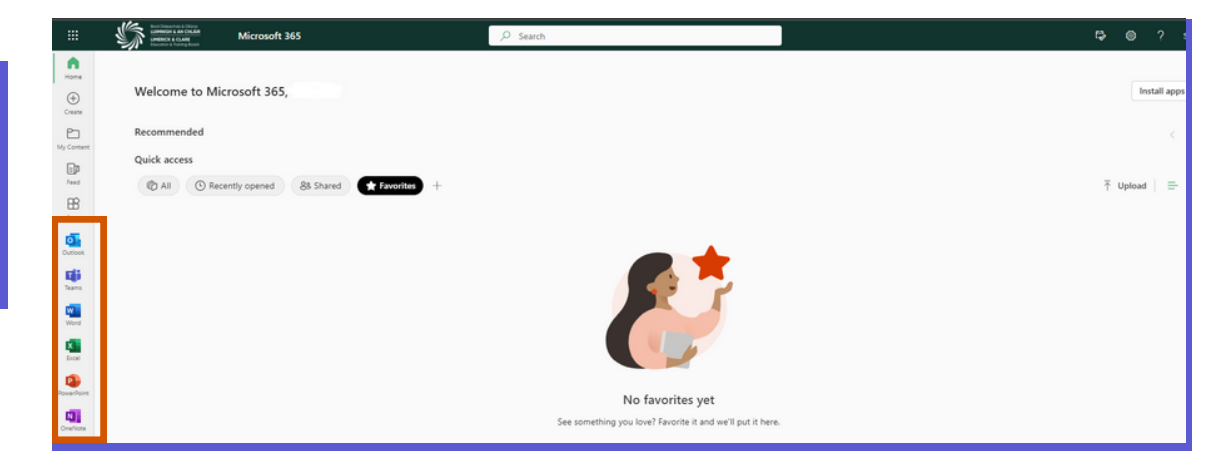

You can also install Microsoft apps to use on your own devices by clicking on the "Install apps" button on the top right of the Microsoft 365 home screen.

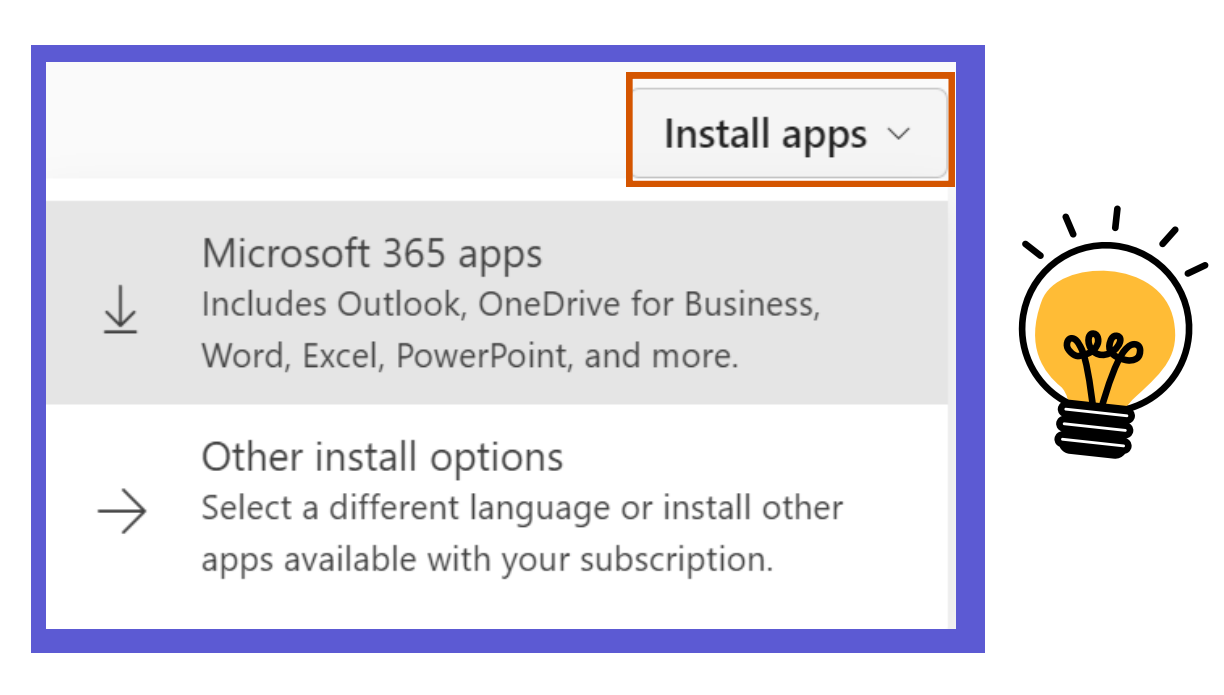

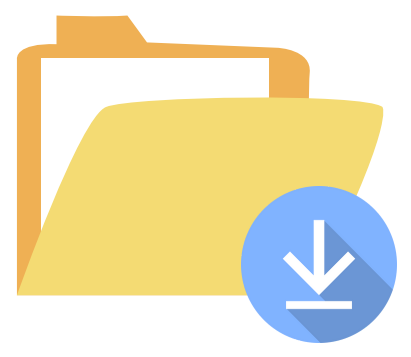

The software will commence downloading on your computer. Once it has finished downloading, you will need to run the software and follow the steps to complete the installation. Once installed, you should be able to access Windows products from your desktop or applications list.

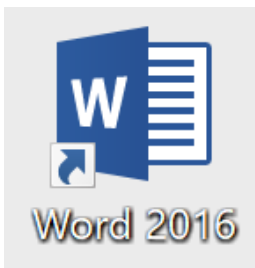

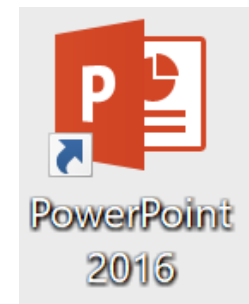

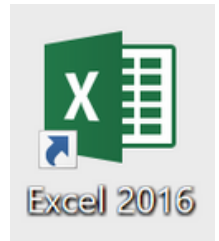

### Where can I save my assignments?

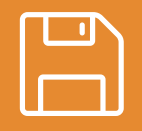

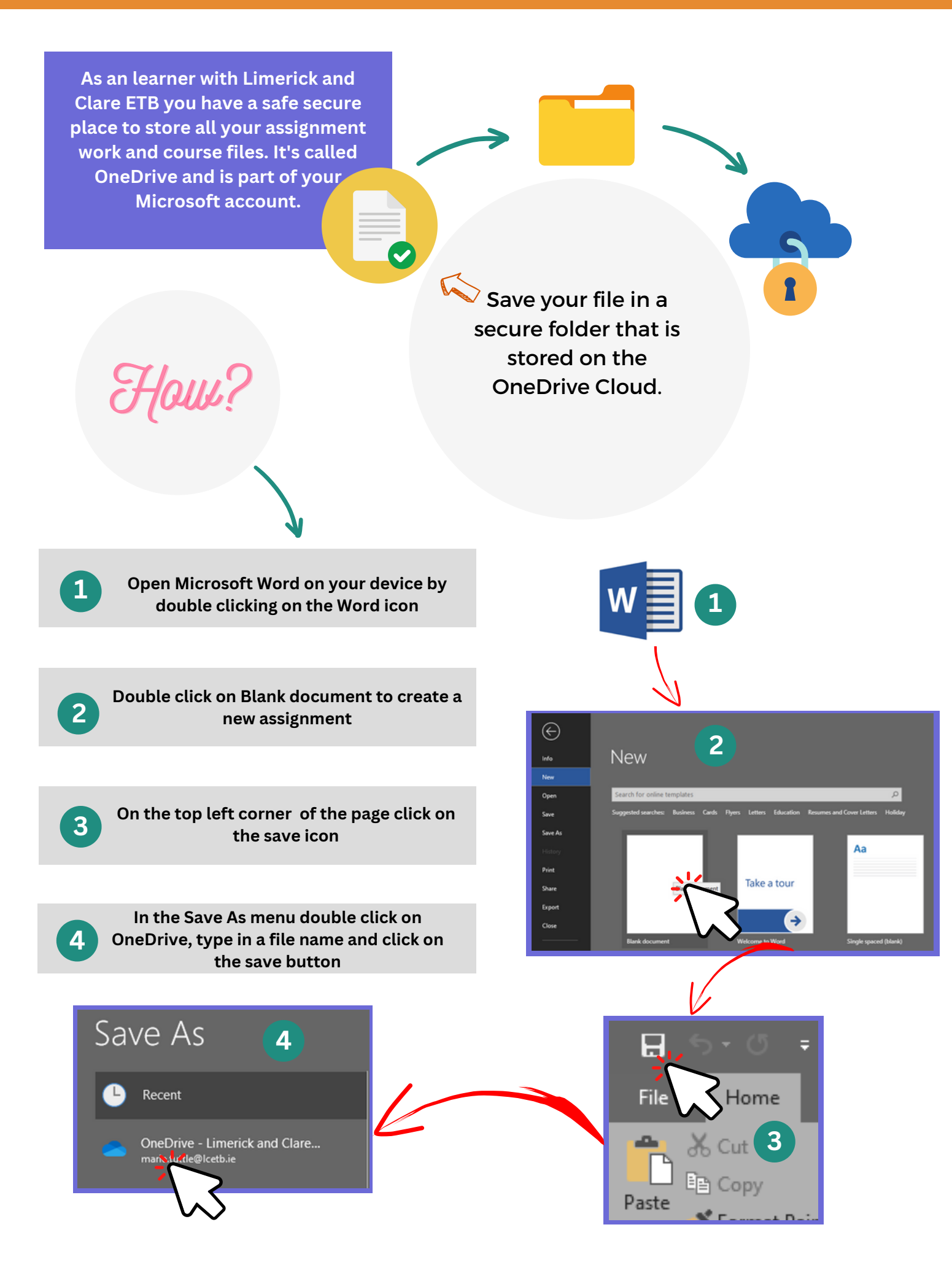

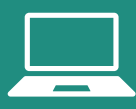

Yes. Most courses require learners to BYOD (bring your own device). Our teaching staff, or learning support staff will help you to connect to the WiFi.

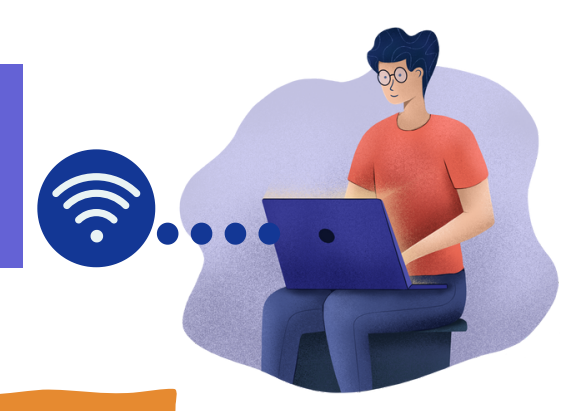

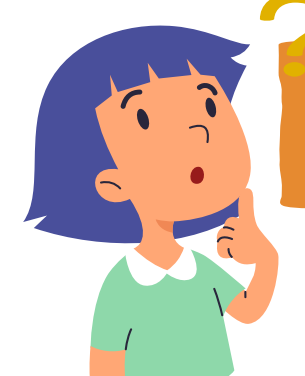

## What if I have no device?

We understand that having a device is not feasible for everyone. If it is not feasible for you then consider applying for a Loan Device

Open your browser and type in www.collegeoffet.ie into your browsers address bar

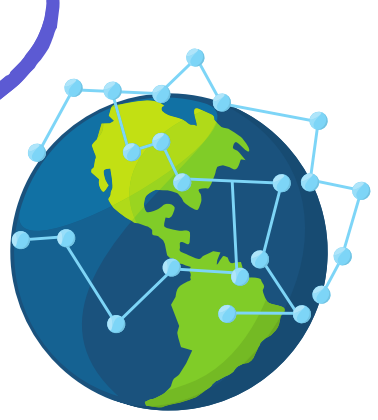

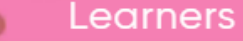

վեռ

Learner Charter

Learner Supports

Learner Payments

On the top right of the page click on Learner Supports.

On the new page Click on Register now and fill in the online form.

#### **REGISTER NOW**

Yes. We advise all of our learners to visit their nearest Learning Hub for more information about locally-available help and supports

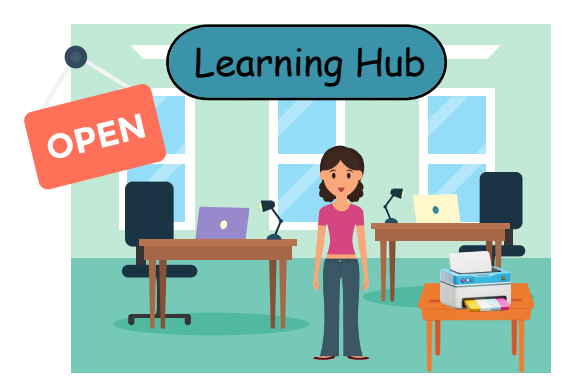

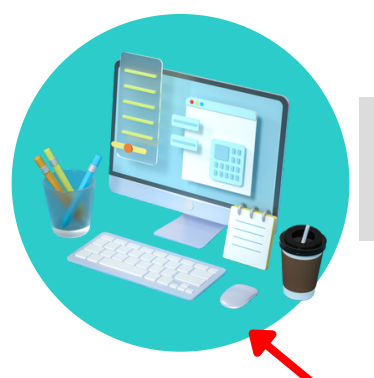

You can use computers and the internet to research and type up assignments

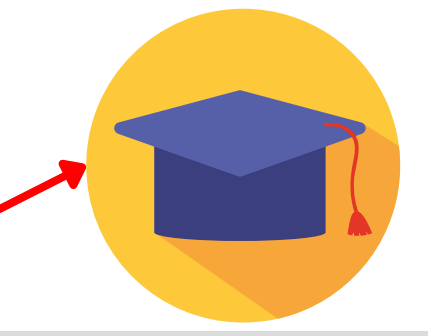

Uhat can I do at the Hub?

You can attend workshops on academic writing to help you succeed with your assignments

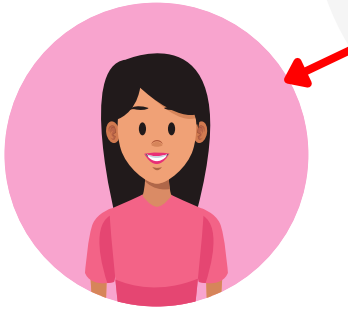

You can ask hub staff for help with technical issues and with getting started

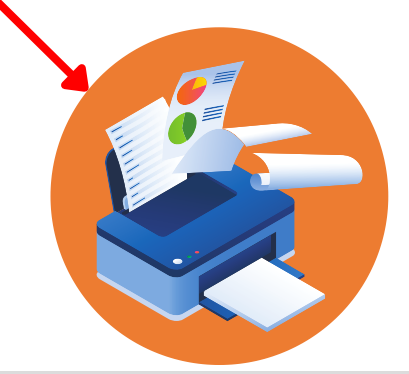

You can use printers to print off assignments and class resources

# Limerick & Clare ETB Learning Hubs & Learner Support Staff Locations

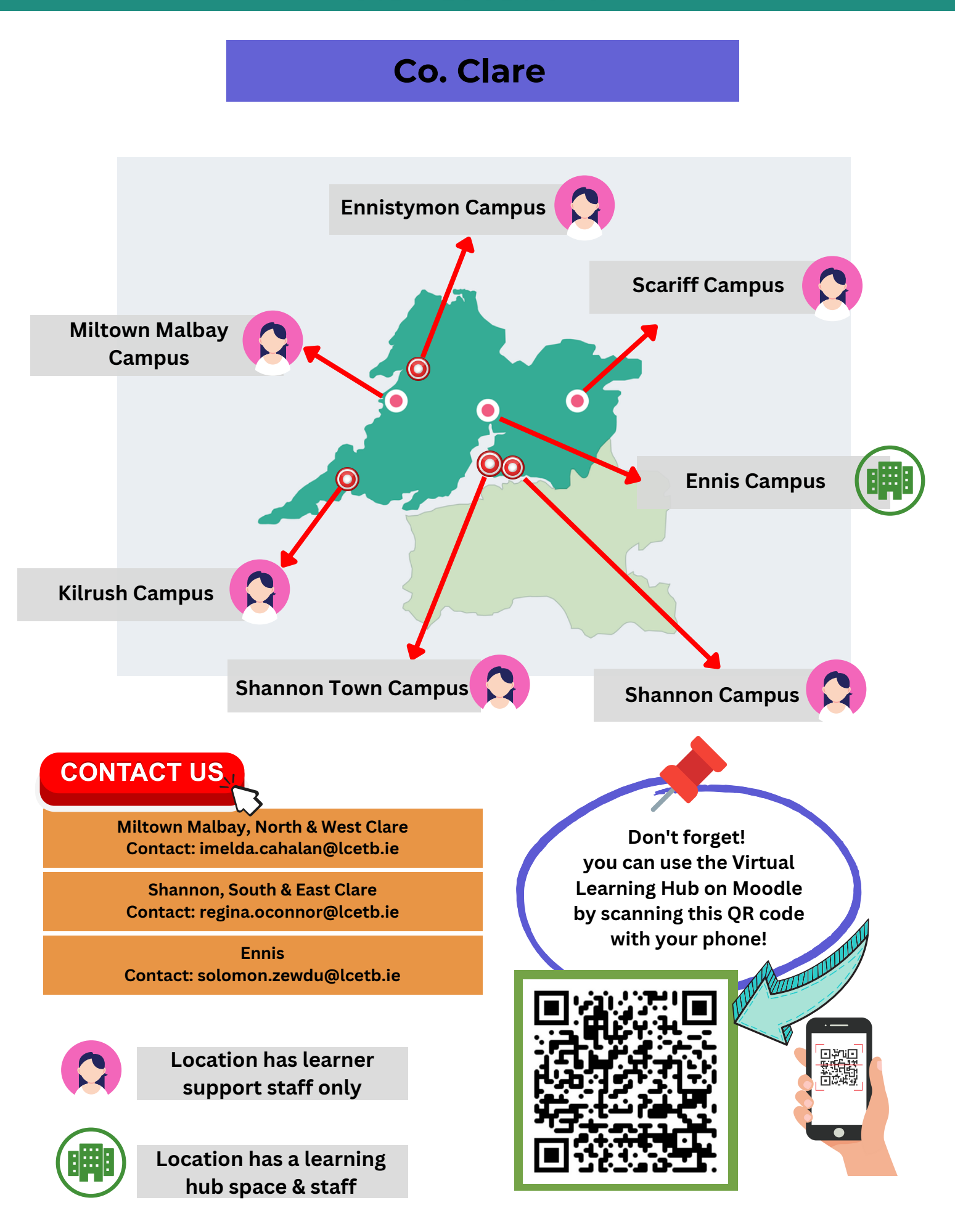

# Limerick & Clare ETB Learning Hubs & Learner Support Staff Locations

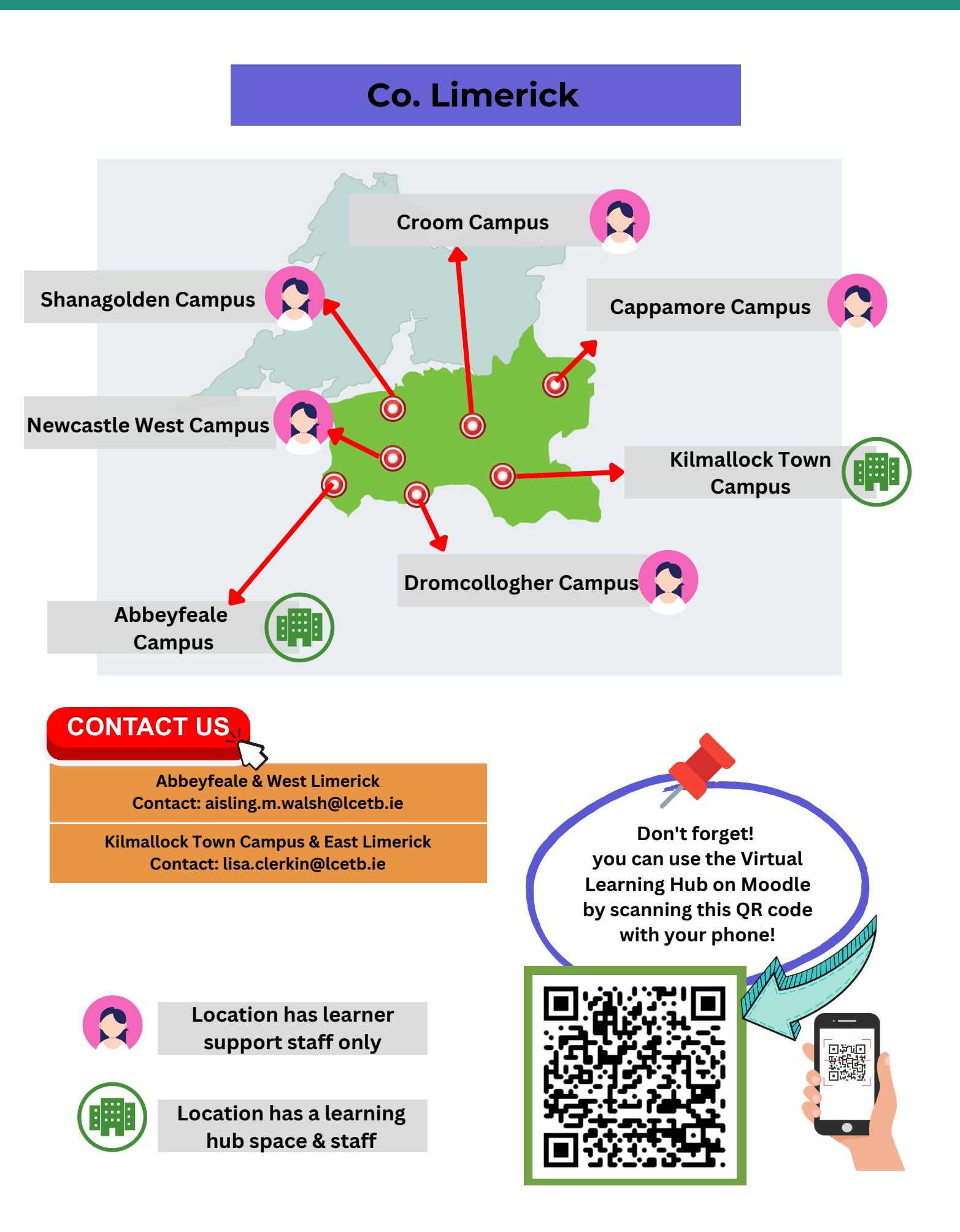

# Limerick & Clare ETB Learning Hubs & Learner Support Staff Locations

## **Limerick City**

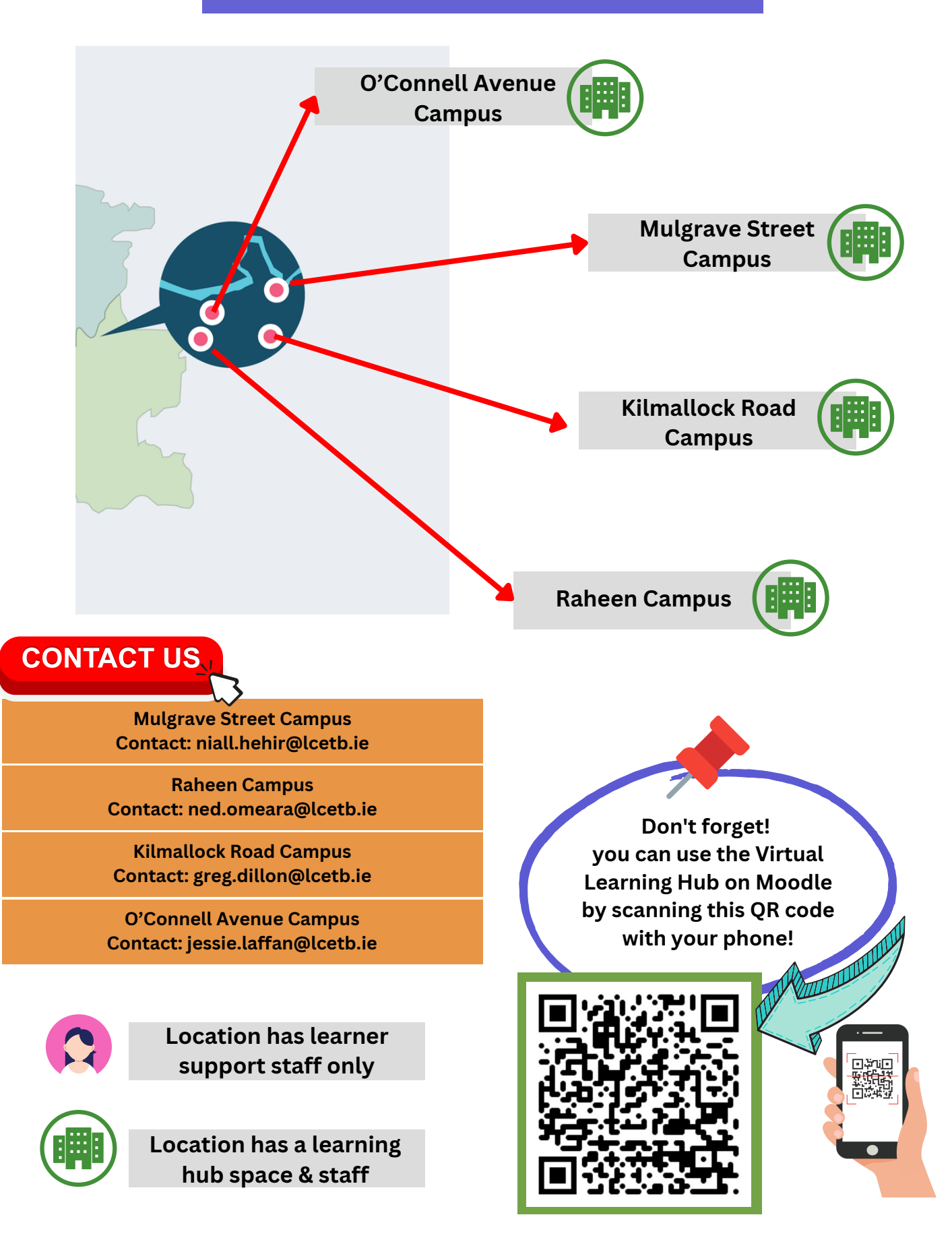